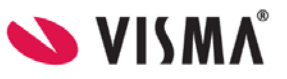

# Visma Flyt Skole

# **Visma foresattportal**

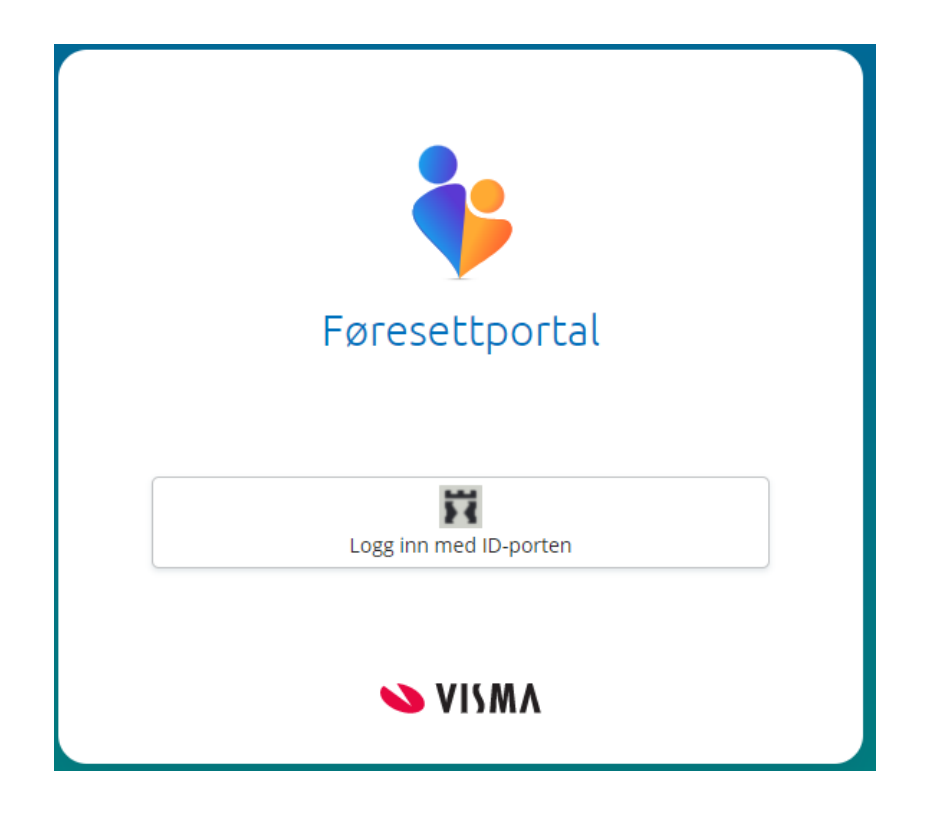

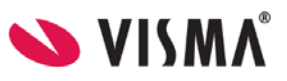

# Pålogging

Pålogging gjøres via samme link som tidligere: <u>https://skole.visma.com/organisasjonsnavn</u>. Klikk så på 'Visma Foresattportal'. Denne har adressen <u>https://foresatt.visma.no/organisasjonsnavn</u>

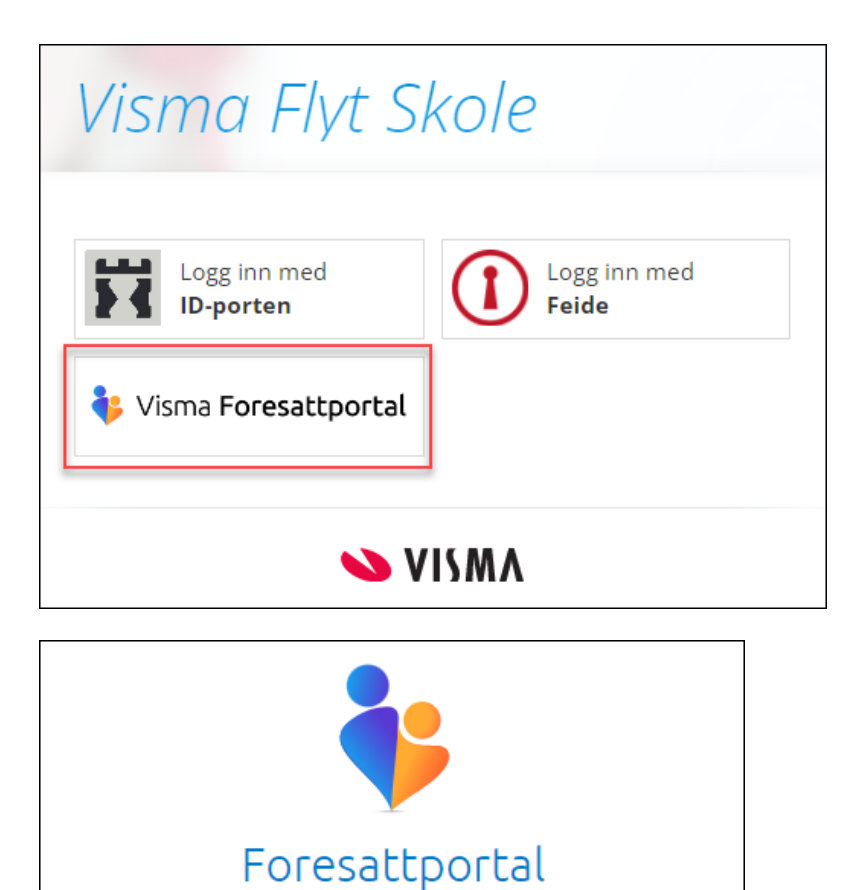

Demo

Logg inn med ID-porten

💊 VISMA

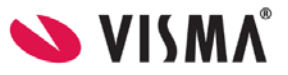

# Startsiden

Første side du kommer til viser

- barn foresatt er koblet til øverst
- brukermeny kan åpnes øverst til høyre
- venstremenyen viser ulik funksjonalitet
- mer info om valgt funksjonalitet i midten av skjermbildet

| Demo                        |          |                                     | Camilla Wiik<br>Demo |
|-----------------------------|----------|-------------------------------------|----------------------|
| K Nicolas<br>Camillas skole |          | Dag<br>Camillas skole               | s skole              |
| Søknader                    | Søknader |                                     |                      |
| Dokumenter og ressurser     | Gr 1111  | Din søknadshistorikk                | >                    |
| Digitale spørreskjema       |          | Søknad om permisjon                 | >                    |
|                             |          | SFO søknad, endringer og oppsigelse | >                    |
|                             |          | Søknad om redusert betaling         | >                    |
|                             |          | Søknad om skoleskyss                | >                    |

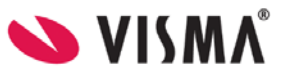

### Brukermeny

Øverst til høyre kan foresatt klikke på eget navn for å få opp en meny med

- Varslingsinnstillinger
- Min profil
- Språk
- Kontaktinformasjon

#### Varslingsinnstillinger

Øverst kan man velge å skru all varsling av eller på. Hvis foresatt har barn på flere skoler, har man en slik av/på-knapp per skole.

Foresatt kan korrigere egne varslingsinnstillinger innenfor de varslene skolen har skrudd på. F.eks hvis skole har skrudd på varsling via e-post og app for fravær, så kan foresatte skru av/på innenfor dette. Men ikke skru på varsling via SMS, da dette valget ikke er gjort tilgjengelig av skolen.

| Varslingsinnstillinger |          |       |       |
|------------------------|----------|-------|-------|
| Eikesdal Skole         |          |       |       |
| Varsler                |          |       | O AV  |
| Camillas skole         |          |       |       |
| Varsler 🔺              |          |       | PA    |
| Velg alle              | 🔵 E-post | 🔵 sms | 🗸 Арр |
| SFO-søknad             | 🔵 E-post |       | 🕑 Арр |
| Fravær                 | 🕑 E-post |       | 🖌 Арр |
| Anmerkning             | 🕑 E-post | SMS 🗸 | 🖌 Арр |
| Søknader               | 🕑 E-post | ◯ SMS |       |

Hvis foresatt har barn på flere skoler, tilpasser man varslinger per skole.

#### Min profil

Under 'Min profil' ser foresatt eget navn, adresse og kontaktopplysninger. Foresatt kan klikke på 'Rediger' og endre e-postadresse og telefonnummer.

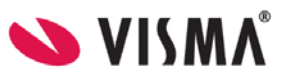

#### Språk

Foresatt kan bytte mellom bokmål, nynorsk og engelsk. Valgt språk er markert med en grønn hake.

#### Kontaktinformasjon

Under 'Kontaktinformasjon' vises kontaktopplysninger til alle skoler foresatt har barn på. Dette inkluderer adresse, e-postadresse, telefonnummer og hjemmeside.

#### Dine barn

Når foresatt er inne i foresattportalen vil barna ligge tilgjengelig øverst til enhver tid. Skolen barna er aktive på ligger under barnets navn. Ved å klikke på barnets navn vil man få opp informasjon basert på valg til venstre.

#### Venstremenyen

Til venstre i foresattportalen har man følgende valg og undervalg. Valgene kan variere ut fra hva som er aktivert av funksjonalitet på skolen barnet man står på.

- Søknader
  - Din søknadshistorikk
  - Søknad om permisjon
  - SFO søknad, endringer og oppsigelse
  - Søknad om redusert betaling
  - Søknad om skoleskyss
- Dokumenter og ressurser
  - Elevens dokumenter
  - Dokumenter fra skolen og lenker
- Digitale spørreskjema

Foresatt har mulighet til å skru av og på venstremenyen via blå pil. Menyen er åpen som standard. Men hvis foresatte melder om at de ikke ser menyen, kan det være fordi de har minimert den.

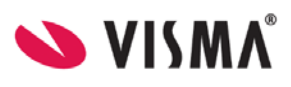

| < |                                                                                                    | Elevesen<br>Camillas skole |              | Hallvard<br>Eikesdal Skol |
|---|----------------------------------------------------------------------------------------------------|----------------------------|--------------|---------------------------|
|   | Søknader                                                                                                    |                            |              |                           |
|   | B:<br>11111<br>111111 | Din søknadshistorikk       |              |                           |
|   |                                                                                                    | Søknad om permisjon        |              |                           |
|   |                                                                                                    | SFO søknad, endringer o    | g oppsigelse |                           |

# Søknader

#### Søknadshistorikk

I venstremenyen har foresatt valget 'Søknader' og deretter undervalget 'Din søknadshistorikk'. Her ser foresatt oversikt over registrerte søknader, på tvers av skoleår:

| Din sø | knadshistorikk                                                    |                        |                        | ţ≞ |
|--------|-------------------------------------------------------------------|------------------------|------------------------|----|
| 0      | <b>Søknad om permisjon</b><br>For: Danas<br>Sendt: 15.02.2022     | Status:                | Godkjent<br>15.02.2022 | >  |
|        | <b>Søknad om skoleskyss</b><br>For: Danas<br>Sendt: 13.04.2021    | Status:                | Godkjent<br>15.04.2021 | >  |
| 0      | <b>Søknad om redusert beta</b><br>For: Danas<br>Sendt: 30.09.2020 | <b>ling</b><br>Status: | Avslått<br>05.10.2020  | >  |

• Ikon til venstre for hver søknad viser status

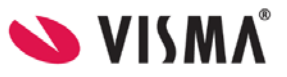

- Man kan endre sortering via ikonet oppe til høyre
- Man kan se mer info om hver enkelt søknad ved å klikke på søknaden
- Man får tilgang til søknadsdokumentet og vedtaket

| E Tilbake til din søknadshistorikk               |                       |
|--------------------------------------------------|-----------------------|
| Søknad om permisjon for Danas                    |                       |
| <b>Søknad sendt av:</b><br>Camilla Wiik          | Status:<br>Godkjent 🗸 |
| <b>Søknad sendt:</b><br>15.02.2022               |                       |
| Behandlet dato:<br>15.02.2022                    |                       |
| <b>Saksbehandler:</b><br>Camilla Wiik            |                       |
| Last ned skolens vedtak:                         |                       |
| Last ned søknaden:<br>Last ned .pdf med søknaden |                       |

#### Søknad om permisjon

Klikker man på 'Søknad om permisjon' kommer man direkte til søknadsskjema

- Første side
  - Info fra kommunen
  - Mulighet til å åpne skolens regler for søknadstypen via pdf-ikonet
  - Mulighet for å bekrefte at man har lest reglene. Må bekreftes for å gå videre
- Andre side
  - Mulighet til å legge flere barn til søknad
  - Felt for å velge årsak til permisjon. Informasjonsikonet viser relevant info kommunen har lagt inn
  - Datofelt for når permisjonen gjelder
- Tredje side
  - Felt for begrunnelse
  - Mulighet for a laste opp inntil 3 filer
- Fjerde side
  - Kontroll av innlagte opplysninger
  - Innsending
- Bekreftelse om at søknad er sendt

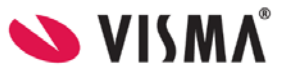

#### SFO søknad

#### Foresatte med barn tilknyttet aktivt/fremtidig SFO-opphold eller ubehandlet søknad

Klikker man på 'SFO søknad, endringer og oppsigelse' vil man få opp info om aktivt opphold, fremtidig opphold eller om man har en søknad som ikke er ferdigbehandlet:

| SFO                                  |                                       |   |
|--------------------------------------|---------------------------------------|---|
| Aktivt SFO o                         | pphold                                |   |
| Opphold:<br>Startdato:<br>Sluttdato: | 80% plass<br>16.08.2021<br>31.07.2024 |   |
| SFO søknade                          | er                                    |   |
|                                      | Søk SFO plass                         | > |
|                                      | Gjør endringer i SFO plassen          | > |
|                                      | Si opp SFO plass                      | > |

| Fremtidig SF           | O opphold         |  |  |  |
|------------------------|-------------------|--|--|--|
| Opphold:<br>Startdato: | 60%<br>01.08.2023 |  |  |  |

| 0 | Du har en søknad til behandling, og kan ikke gjøre ytterligere endringer før denne er<br>behandlet av skolen. |
|---|----------------------------------------------------------------------------------------------------|
|   | Gå til "Din søknadshistorikk" for å se status                                                                 |

Foresatte med barn uten aktivt/fremtidig opphold, eller ubehandlet søknad

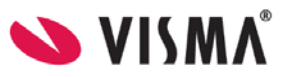

Disse foresatte kommer direkte til søknadsskjema, med mindre man må bekrefte betaler først:

- Dersom skolen ikke har innstilling på at søker blir betaler, beholdes eksisterende betaler.
- Dersom skolen har sagt at søker blir betaler, kommer følgende opp:

| Ny søknad for SFO                                                                                              |
|----------------------------------------------------------------------------------------------------|
|                                                                                                    |
| Du er ikke registrert som den betalende foresatte. Dersom du fortsetter, vil du bli<br>registrert som betaler. |
| Ønsker du å fortsette?                                                                                         |
| Fortsett         Avbryt                                                                                        |

#### Fylle ut søknad

Det er et felles søknadsskjema for ny plass og for endring av plass. Under 'Gjør endringer i SFO-plassen' har man også et valg om å endre tilstedeværelse. Da vil systemet velge dagens opphold, men man må fortsatt fylle ut søknad om endring, som skolen må saksbehandle.

Utfylling av søknad:

- Første side
  - Informasjon fra kommunen
  - Mulighet til å åpne skolens SFO-regler via pdf-ikonet
  - Mulighet for å bekrefte at man har lest reglene. Må bekreftes for å gå videre
- Andre side
  - Felt for a legge inn ønsket startdato (for nytt opphold eller endring av opphold)
  - Felt for å legge inn kommentar opp til 2000 tegn
- Tredje side
  - Felt for å velge type tilbud man ønsker
  - Mulighet for a velge tilstedeværelse per dag

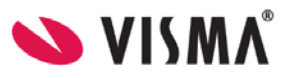

| Opp   | hold og tilsted    | eværelse        |   | Steg 3 av |
|-------|--------------------|-----------------|---|-----------|
| * Øns | sket SFO opphold:  |                 |   |           |
| Velg  | g opphold          | E               | ۵ |           |
| Ønsk  | et tilstedeværelse |                 |   |           |
|       | Velg alle før sk   | letid           |   |           |
|       | Velg alle etter s  | koletid         |   |           |
|       | V Før skoletid     | Fra kl. 08.00   |   |           |
| Man   | Z Etter skoletid   | Til kl. 16.00   |   |           |
|       |                    | 🖌 Går hjem selv |   |           |
|       | V Før skoletid     | Fra kl. 07.30   |   |           |
| Tir   | V Etter skoletid   | Til kl. 15.30   |   |           |
|       |                    | 🗌 Går hjem selv |   |           |
|       | V Før skoletid     | Fra kl. 07.45   |   |           |
| Ons   | Etter skoletid     | Til kl. 00.00   |   |           |
|       |                    | Går hjem selv   |   |           |

- Fjerde side
  - Kontroll av innlagte opplysninger
  - Innsending
- Bekreftelse om at søknad er sendt

#### Si opp plass

Når man velger 'SFO søknad, endringer og oppsigelse' og har et aktivt opphold, får man valget 'Si opp SFO plass'.

- 1. Første side
  - Informasjon fra kommunen
  - Mulighet til å åpne skolens SFO-regler via pdf-ikonet
  - Mulighet for a bekrefte at man har lest reglene. Ma bekreftes for a ga videre
- 2. Andre side
  - Info om barnets opphold
  - Mulighet for a legge inn ønsket sluttdato
  - Mulighet for å legge inn kommentar
- 3. Tredje side
  - Kontroll av innlagte opplysninger
  - Innsending

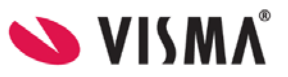

#### Søknad om redusert betaling

Klikker man på 'Søknad om redusert betaling' kommer man direkte til søknadsskjema

- Første side
  - Info fra kommunen
  - Mulighet til å åpne skolens regler for søknadstypen via pdf-ikonet
  - Mulighet for å bekrefte at man har lest reglene. Må bekreftes for å gå videre
- Andre side
  - Mulighet til å legge flere barn til søknad
  - Felt for å velge årsak til søknaden. Informasjonsikonet viser relevant info kommunen har lagt inn
  - Felt for å skrive inn begrunnelse for søknaden, inntil 2000 tegn
  - Mulighet for a laste opp inntil 3 filer
- Tredje side
  - Kontroll av innlagte opplysninger
  - Innsending
- Bekreftelse om at søknad er sendt

#### Søknad om skoleskyss

Klikker man på 'Søknad om skoleskyss' kommer man direkte til søknadsskjema

- Første side
  - Info fra kommunen
  - Mulighet til å åpne skolens regler for søknadstypen via pdf-ikonet
  - Mulighet for å bekrefte at man har lest reglene. Må bekreftes for å gå videre
- Andre side
  - Mulighet til å legge flere barn til søknad
  - Felt for å velge årsak til søknaden. Informasjonsikonet viser relevant info kommunen har lagt inn
  - Felt for å skrive inn begrunnelse for søknaden, inntil 2000 tegn
  - Mulighet for a laste opp inntil 3 filer
- Fjerde side
  - Kontroll av innlagte opplysninger
  - Innsending
- Bekreftelse om at søknad er sendt

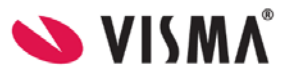

#### Dokumenter og ressurser

Dokumenter og ressurser består av

- Elevens dokumenter
- Dokumenter fra skolen og lenker

#### Elevens dokumenter

Under 'Elevens dokumenter' kan du filtrere på dokumenttype og skoleår.

| Elever                | ns dokumenter                                                                            |
|-----------------------|------------------------------------------------------------------------------------------|
| Velg doku<br>Alle dol | menttype Velg skoleår<br>kumenter v 2021/2022 v                                          |
|                       | Samtykke<br>Sendt: 13.04.2022 Av: Camilla Wiik<br>Skole: Camillas skole                  |
|                       | Redusert betaling, søknad<br>Sendt: 03.09.2021 Av: Camilla Wiik<br>Skole: Camillas skole |
|                       | Foreldremøte<br>Sendt: 01.04.2022 Av: Camilla Wiik<br>Skole: Camillas skole              |

Ved å klikke inn på et dokument får man dokumentet opp i pdf-format.

#### Dokumenter fra skolen og lenker

Her vises dokumenter og lenker skolen har delt med rollen foresatt.

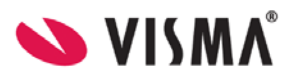

| Skolens dokumenter og lenker                                                                                |
|----------------------------------------------------------------------------------------------------|
| Skolens dokumenter 🔺                                                                                        |
| Redusert betaling - søknad.pdf                                                                              |
| Skolens lenker 🔺                                                                                            |
| Her finner du lenker til informasjon og andre ressurser lagt ut av skolen<br><u>Din kommunes hjemmeside</u> |
| <u>Visma hjemmeside</u>                                                                                     |
| <u>UDIR - Føring av vitnemål</u>                                                                            |

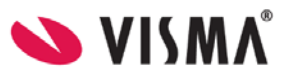

# Digitale spørreskjema

I venstremenyen har foresatt valget 'Digitale spørreskjema'. Her ser foresatt oversikt over alle spørreskjema mottatt på sitt barn, på tvers av skoleår.

- Nye spørreskjema der svarfrist ikke er passert ligger øverst
- Deretter spørreskjema med passert svarfrist

| Søknader                | Digitale spørreskjema                                                                                         |                     |  |
|-------------------------|----------------------------------------------------------------------------------------------------|---------------------|--|
| Dokumenter og ressurser | Svarfrist ikke passert                                                                                        |                     |  |
| Digitale spørreskjema   |                                                                                                    |                     |  |
|                         | Hvilke spill liker mitt barn best? Publisert: 06.07.2022 Skole: Camillas skole Venter på ditt svar            | Frist: 29.07.2022 > |  |
|                         | Svartfrist passert                                                                                            |                     |  |
| ×                       | Skal du ha sommerferie i år<br>Publisert: 11.06.2021<br>Skole: Camillas skole<br>Sist endret av: Camilla Wiik | Frist: 31.07.2021 > |  |

Ved å klikke inn på et spørreskjema får man opp mer info og man kan besvare ubesvarte spørreskjema:

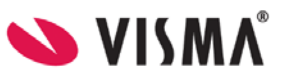

| E Tilbake til Digitale spørresk                                                                                                    | <u>jemaer</u>           |               |        |  |  |  |  |  |
|----------------------------------------------------------------------------------------------------|-------------------------|---------------|--------|--|--|--|--|--|
| Hvilke spill liker mi                                                                                                    | tt barn best?           |               |        |  |  |  |  |  |
|                                                                                                    |                         |               |        |  |  |  |  |  |
| Status:                                                                                                    | Venter på ditt sva      | r 🕒           |        |  |  |  |  |  |
| Svarfrist:                                                                                                    | 29.07.2022              |               |        |  |  |  |  |  |
| Skjemaet gjelder for:                                                                                                    | Elevesen Elev           |               |        |  |  |  |  |  |
| Publisert:                                                                                                    | 06.07.2022              |               |        |  |  |  |  |  |
| Skole:                                                                                                    | Camillas skole          |               |        |  |  |  |  |  |
| Informasjon fra skolen:                                                                                                    | Informasjon fra skolen: |               |        |  |  |  |  |  |
| For bruk i undervisning om populære spill blant barn og ungdom                                                                     |                         |               |        |  |  |  |  |  |
| Velg alternativer:<br>Velg minimum 1, maksimum 7<br>Minecraft<br>FIFA<br>Roblox<br>Rocket League<br>Among Us<br>Pode<br>Mario Kart | alternativer            |               |        |  |  |  |  |  |
|                                                                                                    |                         | Send inn svar | Avbryt |  |  |  |  |  |

Når et svar er sendt inn, kan foresatte ved å åpne samme spørreskjema igjen korrigere svar frem til svarfristen.

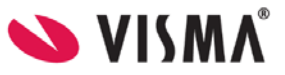

# Karakterer

Under 'Karakterer' i venstremenyen kan foresatt:

- velge mellom høst, vår og standpunkt/eksamen
- velge mellom skoleår dersom eleven har karakterer på flere skoler

| Karakterer                             |        |                  |   |
|----------------------------------------|--------|------------------|---|
| Høst                                   | Vår    | St.punkt/eksamen |   |
| Velg skoleår<br>2022/2023<br>Høst 2022 | •      |                  |   |
| Engelsk                                |        |                  | 3 |
| Kunst og hån                           | ndverk |                  | 4 |
| Kroppsøving                            |        |                  | 3 |
| Matematikk                             |        |                  | 4 |
| Mat og helse                           | 1      |                  | 6 |
| Naturfag                               |        |                  | 5 |

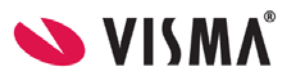